# How to Archive a User

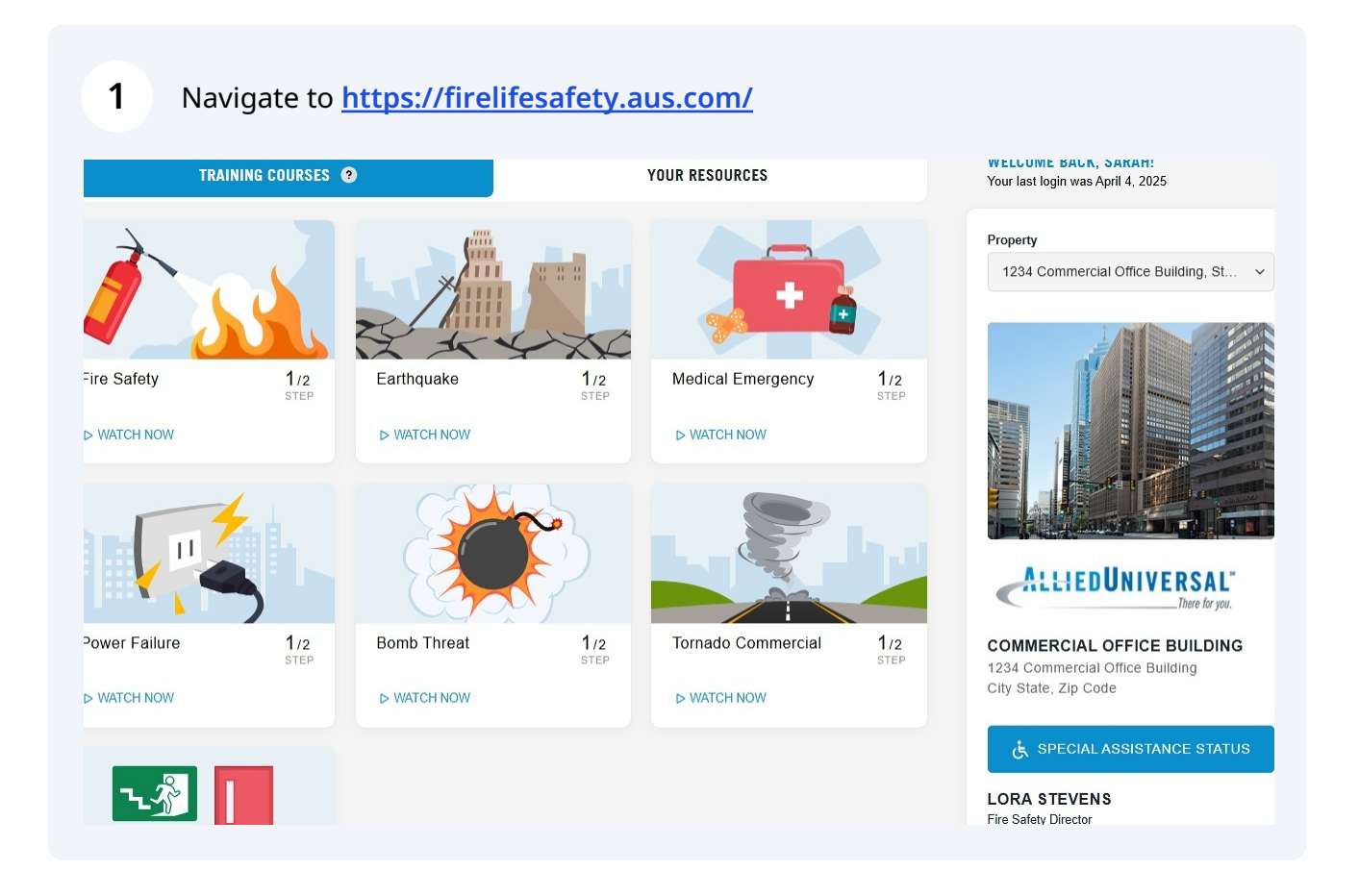

#### 2 Select the "Management" section from the navigation bar on the top of the page

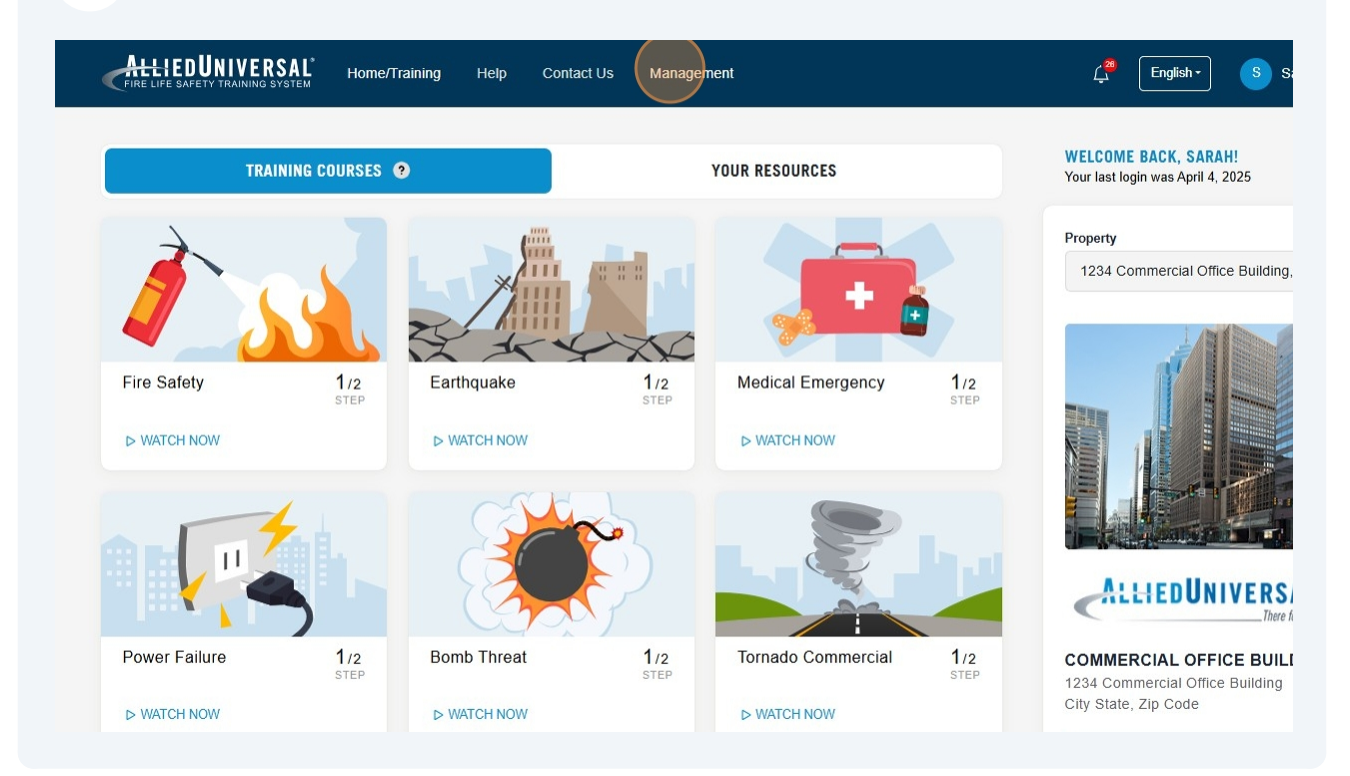

### Select the property address from the "Property" drop-down menu

| UNIVERSAL® | Home/Training                                   | Help            | Contact Us   | Management                                                                                                    |                                                                                                    |                                                         | £ English ►                | S Sarah Malle |
|------------|-------------------------------------------------|-----------------|--------------|----------------------------------------------------------------------------------------------------|----------------------------------------------------------------------------------------------------|---------------------------------------------------------|----------------------------|---------------|
|            | OCCUPANTS 0                                     |                 |              |                                                                                                    |                                                                                                    |                                                         |                            |               |
|            | Firm<br>All                                     |                 |              | Property<br>1234 Commerc                                                                                                    | ial office Building (Com                                                                                                    | <ul><li>Tenant</li><li>All</li></ul>                    |                            | ~             |
|            | Bulk Action +                                   |                 |              |                                                                                                    |                                                                                                    | Q                                                       | Management Tips<br>Search  | Report 🕶      |
|            | User Info                                       |                 |              | Previous Year<br>Certification                                                                                                    | Current Year<br>Certification                                                                                                    | Login Info                                              | Roles                      | Action        |
|            | Tenant: Cr<br>Site     Floor: 2     Status: Acc | ommercial Offic | ee Bidg Test | Fire Safety<br>Earthquake<br>Medical Emergency<br>Power Failure<br>Bomb Threat<br>Tornado Commercial<br>Fire Safety Director LA<br>Suite or Floor Warden<br>Virtual Building Evac | Fire Safety<br>Earthquake<br>Medical Emergency<br>Power Failure<br>Bomb Threat<br>Tomado Commercial<br>Fire Safety Director LA<br>Suite or Floor Warden<br>Virtual Building Evac | First login:<br>11/04/2022<br>Last login:<br>04/07/2025 | Occupant<br>Tenant Manager | I             |
|            |                                                 |                 |              | Fire Safety                                                                                                    | Fire Safety                                                                                                    | First login:                                            | Property Manager           | :             |

3

#### 4 Select the tenant name from the "Tenant" drop-down menu

| Home/Training       | Help Co               | ntact Us     | Management                                           | English • S Sarah Mallette                 |
|---------------------|-----------------------|--------------|------------------------------------------------------|--------------------------------------------|
| CUPANTS Ø           |                       |              |                                                      |                                            |
| Firm<br>All         |                       |              | Property 1234 Commercial Office Building (Commercial | Tenant<br>Commercial Office Bldg Test Site |
| Bulk Action -       |                       |              |                                                      | Management Tips Report -                   |
|                     |                       |              | С                                                    |                                            |
| Green - certified ( | Drange - not certifie | ed Red - tra | aining past due n/a - no account                     |                                            |

Find the registered user that you would like to archive by using the search option or scrolling through the occupant list

| Home/Training Help (                   | Contact Us Management                                                                                                    |                                                                                                    |                                                         | Ç <sup>28</sup> English →  | S Sarah Mallette |
|----------------------------------------|----------------------------------------------------------------------------------------------------|----------------------------------------------------------------------------------------------------|---------------------------------------------------------|----------------------------|------------------|
| Firm                                   | Property<br>1234 Commer                                                                                                    | cial Office Building (Com                                                                                                    | V Con                                                   | nmercial Office Bldg Test  | Site v           |
| Bulk Action +                          |                                                                                                    |                                                                                                    | ٩                                                       | Management Tips            | Report +         |
| User Info                              | Previous Year<br>Certification                                                                                                    | Current Year<br>Certification                                                                                                    | Login Info                                              | Roles                      | Action           |
|                                        |                                                                                                    |                                                                                                    |                                                         |                            |                  |
| Site<br>• Floor: 2<br>• Status: Active | Fire Safety<br>Earthquake<br>Medical Emergency<br>Power Failure<br>Bomb Threat<br>Tornado Commercial<br>Fire Safety Director LA<br>Suite or Floor Warden<br>Virtual Building Evac | Fire Safety<br>Earthquake<br>Medical Emergency<br>Power Failure<br>Bomb Threat<br>Tornado Commercial<br>Fire Safety Director LA<br>Suite or Floor Warden<br>Virtual Building Evac | First login:<br>11/04/2022<br>Last login:<br>04/07/2025 | Occupant<br>Tenant Manager | I                |

5

Select the three dot menu in the "Action" column next to the Occupant you would like to archive

| All                                                                                                    | 1234 Commer                                                                                                    | 1234 Commercial Office Building (Com 🗸                                                                                        |                                                  | Commercial Office Bldg Test Site v |        |
|----------------------------------------------------------------------------------------------------|----------------------------------------------------------------------------------------------------|----------------------------------------------------------------------------------------------------|--------------------------------------------------|------------------------------------|--------|
| Bulk Action -                                                                                           |                                                                                                    |                                                                                                    | ٩                                                | Management Ti                      | ps     |
| User Info                                                                                               | Previous Year<br>Certification                                                                                                | Current Year<br>Certification                                                                                                 | Login Info                                       | Roles                              | Action |
| Sarah Occupant sarahoccupant@gmail.com Tenant: Commercial Office Bldg Test Site Floor: 1 Status: Active | Fire Safety<br>Earthquake<br>Medical Emergency<br>Power Failure<br>Bomb Threat<br>Tornado Commercial<br>Virtual Building Evac | Fire Safety<br>Earthquake<br>Medical Emergency<br>Power Failure<br>Bomb Threat<br>Tornado Commercial<br>Virtual Building Evac | First login:<br>07/03/2024<br>Last login:<br>n/a | Occupant                           | :      |
| Green - certified Orange - not certified Red -                                                          | training past due n/a - no                                                                                                    | account                                                                                                    |                                                  |                                    |        |

| Bulk Action +                                                                                             |                                                                                                    |                                                                                                    | ٩                                                | Management Tips                     | 🖹 Report 🕶 |
|----------------------------------------------------------------------------------------------------|----------------------------------------------------------------------------------------------------|----------------------------------------------------------------------------------------------------|--------------------------------------------------|-------------------------------------|------------|
| User Info                                                                                                 | Previous Year<br>Certification                                                                                                | Current Year<br>Certification                                                                                                 | Login Info                                       | Roles                               | Action     |
| Sarah Occupant  sarah Occupant@gmail.com Tenant: Commercial Office Bldg Test Site Floor: 1 Status: Active | Fire Safety<br>Earthquake<br>Medical Emergency<br>Power Failure<br>Bomb Threat<br>Tornado Commercial<br>Virtual Building Evac | Fire Safety<br>Earthquake<br>Medical Emergency<br>Power Failure<br>Bomb Threat<br>Tornado Commercial<br>Virtual Building Evac | First login:<br>07/03/2024<br>Last login:<br>n/a | Occupant<br>View Details<br>Archive |            |
| Green - certified Orange - not certified Red                                                              | training past due n/a - no                                                                                                    | account                                                                                                    |                                                  |                                     |            |

6

## 8 Confirm the action by selecting "Apply" and the occupant will be archived

| Firm                                                                                                    | Property                                 | Tena                                    | ant                      |             |
|----------------------------------------------------------------------------------------------------|------------------------------------------|-----------------------------------------|--------------------------|-------------|
| All                                                                                                    | 1234 Commercial Of                       | fice Building (Com 🗸                    | ommercial Office Bldg Te | est Site 🗸  |
| Bulk Action -                                                                                              |                                          |                                         | Management Ti            | ps Report * |
|                                                                                                    |                                          |                                         | sarahoccupant@gn         | nail.com    |
| User Info                                                                                                  | action                                   | ×<br>jin Info                           | Roles                    | Action      |
| User Sar<br>Sarah Occupant<br>• sarahoccupant<br>• Tenant: Comme<br>Site<br>• Floor: 1<br>• Status: Active | ah Occupant will be archived. Are you su | re?<br>It login:<br>03/2024<br>t login: | Occupant                 | i           |
|                                                                                                    |                                          |                                         |                          |             |
| Green - certified Orange - not certified                                                                   | Red - training past due n/a - no account |                                         |                          |             |
|                                                                                                    |                                          |                                         |                          |             |
|                                                                                                    |                                          |                                         |                          |             |
|                                                                                                    |                                          |                                         |                          |             |
|                                                                                                    |                                          |                                         |                          |             |

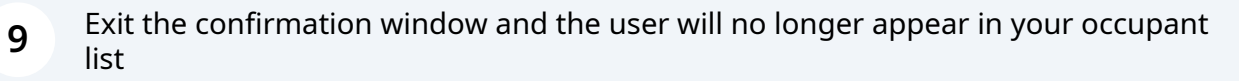

| III                                     | 1234 Commerc                                                                | cial Office Building (Com                                                  | ~ Cor                | nmercial Office Bldg Te | est Site 🗸 |
|-----------------------------------------|-----------------------------------------------------------------------------|----------------------------------------------------------------------------|----------------------|-------------------------|------------|
| Bulk Action +                           |                                                                             |                                                                            | ٩                    | Management Tij          | os         |
| User Info                               | ı result                                                                    |                                                                            | jin Info             | Roles                   | Action     |
| Sarah Occupan<br>sarahoccupant          | Occupant was successfully archived                                          |                                                                            | st login:<br>03/2024 | Occupant                | ÷          |
| Site Floor: 1 Status: Archived          | Power Failure<br>Bomb Threat<br>Tarnado Commercial<br>Virtual Building Evac | Power Failure<br>Bomb Threat<br>Tomado Commercial<br>Virtual Building Evac | Last login:<br>n/a   |                         |            |
| Green - certified Orange - not certifie | ed <b>Red</b> - training past due <b>n/a</b> - no a                         | account                                                                    |                      |                         | د 1 ب      |